# Kratki vodič za delo s spletno stranjo

http://www.os-kapela.si

Igor Prša, oktober 2014

## Kazalo vsebine

| Urejanje spletne strani                                           | 3   |
|-------------------------------------------------------------------|-----|
| Videz uporabnika – Uporabniški del                                | 3   |
| Videz administratorja – Administrativni del                       | 5   |
| Dodajanje prispevka                                               | 7   |
| Sprememba kategorije                                              | 7   |
| Dodajanje slik, galerije slik in ostalih datotek                  | 8   |
| Varianta A: Nalaganje datoteke ali vstavljanje ene slike k članku | 9   |
| Varianta B: Vstavljanje galerije slik s Picase                    | 11  |
| Objava članka za prikaz med predstavljenimi članki                | .16 |

## Kazalo ilustracij

| Slika 1: Uporabniški del (zgoraj)                    | 3  |
|------------------------------------------------------|----|
| Slika 2: Tridelni predstavitveni blok                | 4  |
| Slika 3: Noga                                        | 4  |
| Slika 4: Pogled na administrativni del               | 5  |
| Slika 5: Seznam mojih spletišč                       | 5  |
| Slika 6: Povezava na spletno stran (uporabniški del) | 6  |
| Slika 7: Meni Dodaj                                  | 6  |
| Slika 8: Dodajanje prispevka                         | 7  |
| Slika 9: Urejanje prispevka                          | 7  |
| Slika 10: Izbira prispevka                           | 8  |
| Slika 11: Urejanje kategorije                        | 8  |
| Slika 12: Izbira kategorije                          | 8  |
| Slika 13: Dodajanje datoteke                         | 9  |
| Slika 14: Izbira datoteke                            | 9  |
| Slika 15: Vstavljanje datoteke v prispevek           | 11 |
| Slika 16: Google+                                    | 11 |
| Slika 17: Fotografije Google+                        | 12 |
| Slika 18: Albumi Google+                             | 12 |
| Slika 19: Kopiranje URL slike                        | 13 |
| Slika 20: Vstavljanje URL naslova                    | 13 |
| Slika 21: Prileplanje URL slike                      | 13 |
| Slika 22: Nastavitev atributov slike                 | 14 |
| Slika 23: Nastavitev skupne rabe albuma              | 14 |
| Slika 24: Kopiranje URL albuma                       | 15 |
| Slika 25: Prileplanje URL albuma                     | 15 |
| Slika 26: Urejanje vstavljene slike                  | 15 |
| Slika 27: Urejanje dodatnih atributov                | 16 |

## Urejanje spletne strani

## Videz uporabnika – Uporabniški del

To je del spletne strani, kot jo vidijo uporabniki.

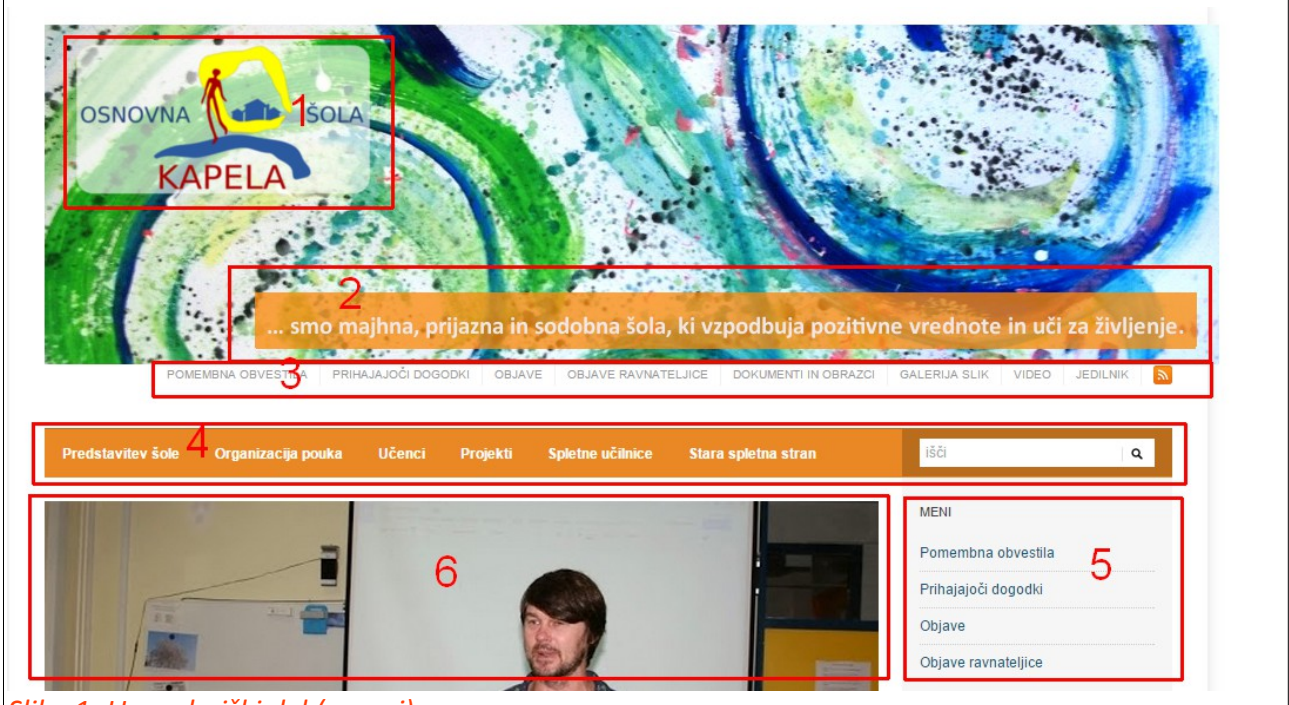

Slika 1: Uporabniški del (zgoraj)

Uporabniški del je razdeljen na:

- Logotip, hkrati gumb Domov (1)
- Kratki opis (2)
- Zgornji meni (3)
- Glavni meni (4)
- Stranski meni (desni) (5)
- Predstavljeni članki (6)

| Prenovljena spletna stran<br>Lepo pozdravljeni na prenovljenih spletnih stra<br>šole Kapela                                                                                                    | aneh Osnovne |    |
|----------------------------------------------------------------------------------------------------|--------------|----|
| Obisk danskega učitelja na naši šoli 7 a   V petek, 10. 10. 2014 in v ponedeljek,                                                                                                    | 7b           | 7c |
| 13.10. 2014 nas bo obiskal danski<br>učitelj Martin Obitsø Asp in učencem od<br>7. do 9. razreda predstavil načine<br>uporobo Cooslavih dokumentov in<br>Slika 2: Tridelni predstavitveni blok |              |    |

- Tridelni predstavitveni blok (7) iz vsake kategorije je predstavljena najnovejša objava, če objave v kategoriji ni, se ostali bloki zamaknejo levo
  - Pomembna obvestila (7a)
  - Prihajajoči dogodki (7b)
  - Objave (7c)

|     |    |    |         |      |    |    |                             |                              |                       | )[               |
|-----|----|----|---------|------|----|----|-----------------------------|------------------------------|-----------------------|------------------|
|     |    |    | oktober | 2014 |    |    | OSNOVNI PODATKI             | DRUGIPODATKI                 | KATEGORIJE            | META             |
| Р   | Т  | S  | Ċ       | Р    | S  | N  |                             | Ditto di l'obritti           |                       |                  |
|     |    | 1  | 2       | 3    | 4  | 5  | Osnovna šola Kapela         | TR: 01300-6030676852         | Izberite kategorijo 🔻 | Prijava          |
| 6   | 7  | 8  | 9       | 10   | 11 | 12 | Kapelski Vrh 95             | DS: 26126885                 | ARHIV                 | Vnosi RSS        |
| 13  | 14 | 15 | 16      | 17   | 18 | 19 | 9252 Radenci                | Ustanoviteli: Občina Radenci |                       | Komentarii RSS   |
| 20  | 2  | 22 | 23      | 24   | 25 | 26 | tel: 😒 00386/(0)2-566-90-60 | ,                            | Izberite mesec 🔹      | WordPress org    |
| 27  | 2  | 29 | 30      | 31   |    |    | fax: 00386/(0)2-566-90-65   |                              |                       | Wordin recording |
| « ŝ | ер |    |         |      | 8  | a  | kaplela.si                  | 8b                           | 80                    | 8d               |
|     |    |    |         |      |    |    |                             |                              |                       |                  |

- Noga (8)
  - Koledar (8a)
  - Podatki o šoli (8b)
  - Pomočnik za izbiranje prispevkov glede na kategorijo ter glede na datum objave (8c)
  - Meta podatki (8d) najpomembnejši del je Prijava

Prijavimo se z AAI računom, kot v spletne učilnice. Za aktivacijo je potrebna prva prijava na <u>https://splet.arnes.si/</u> pod **Prijava in uporaba**. Potem pa mi sporočite, da vas povabim kot urednike.

## Videz administratorja – Administrativni del

To je del spletne strani, kot jo vidi administrator, urednik... Pazi, zaradi različnih vlog, vsak morda ne vidi vseh postavk.

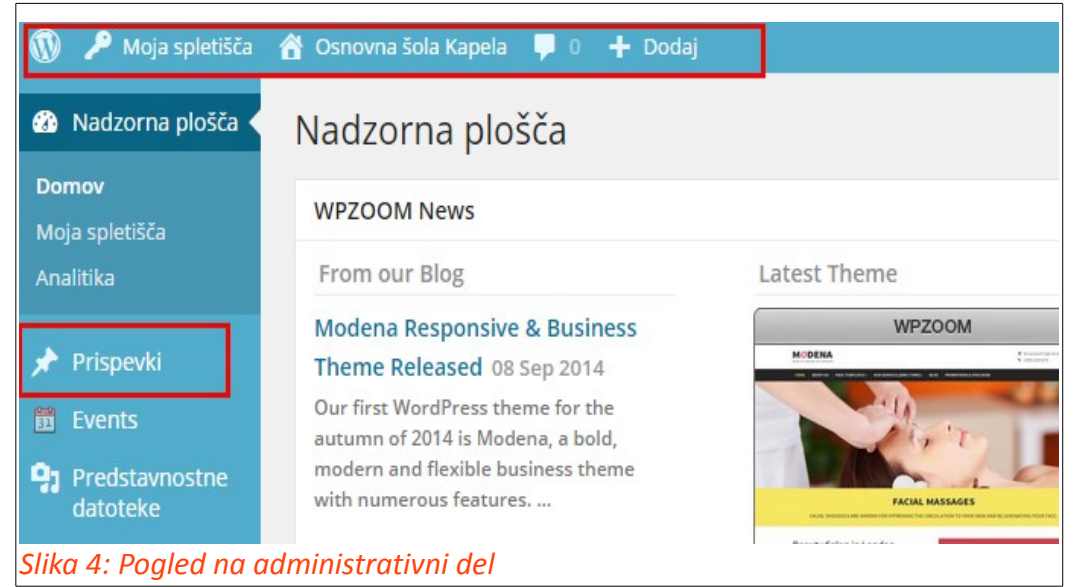

Pomembna je predvsem zgornja vrstica in meni Prispevki.

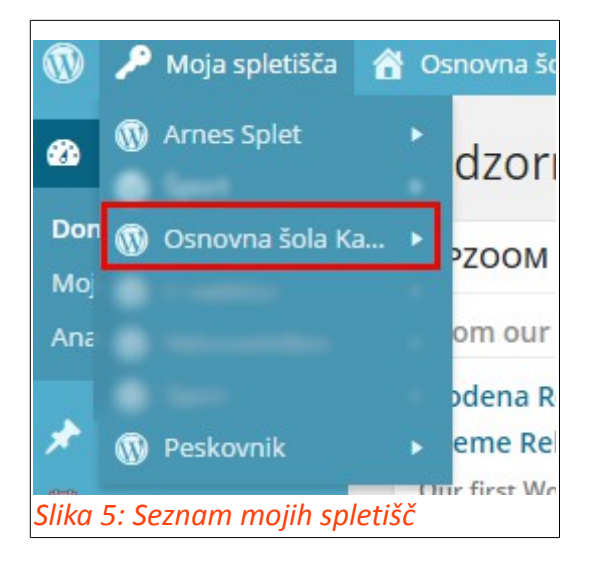

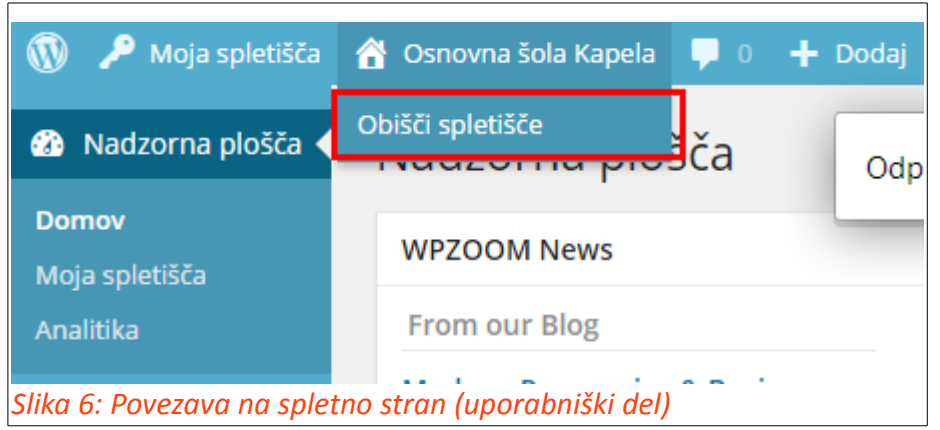

Če ob kliku držimo CTRL ali ob kliku na miškino kroglico, se nam povezava odpre v novem oknu/zavihku.

Preko menija Dodaj lahko dodajamo različne stvari, najpogosteje pa bomo dodajali **Prispevek**.

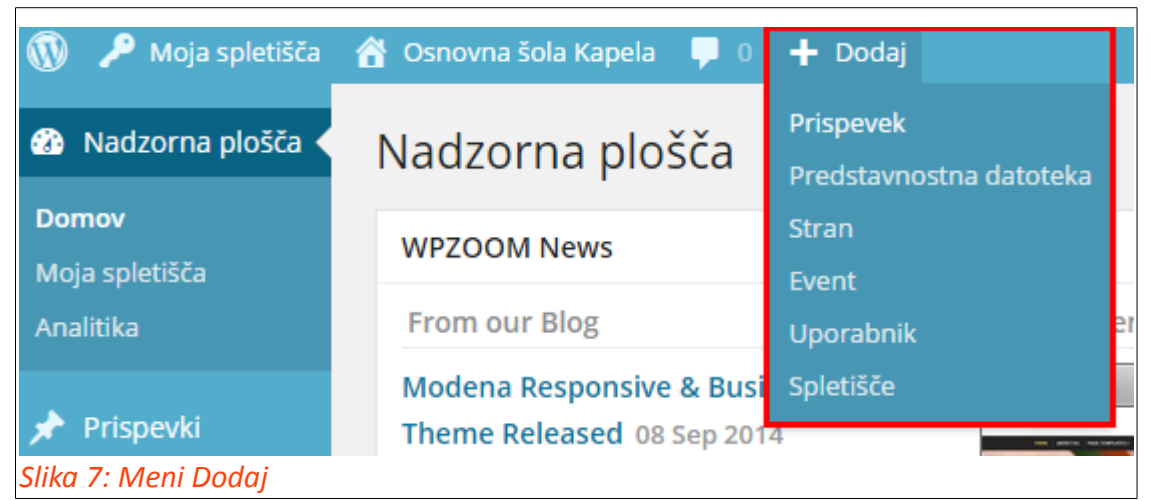

Prispevek lahko dodamo tudi v meniju **Prispevki**, več o tem pa v nadaljevanju (Glej: Dodajanje prispevka).

# Dodajanje prispevka

Za dodajanje prispevka kliknemo na Prispevki --> Dodaj.

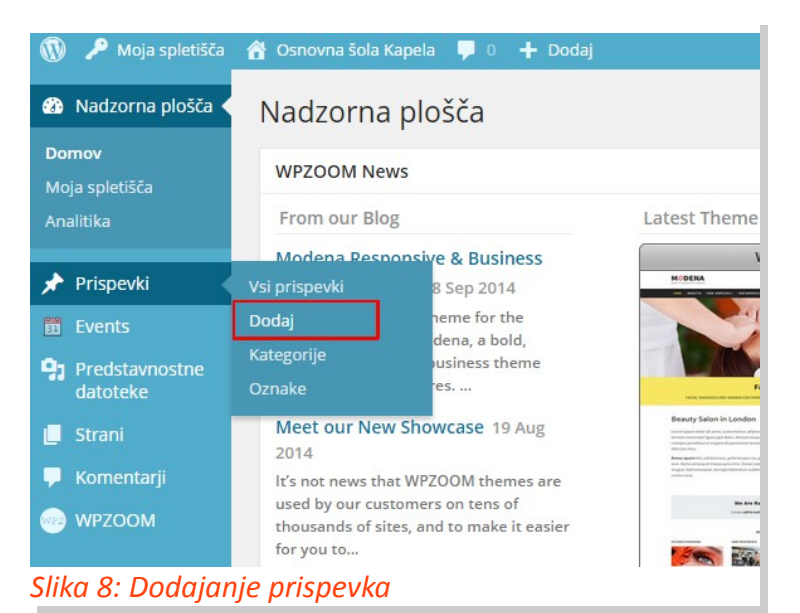

Prispevku damo naslov (1) ter napišemo prispevek (2). Pomembno! Če kopiramo vsebino z Worda, jo najprej prekopiramo v Beležnico in šele na to v prispevek. Ko smo s člankom zadovoljni, kliknemo na **Objavi** (3).

| Dodaj nov prispevek                                                               |                      |             |                  | Nastavitve ргікаza 🔻           | Pomoc *   |
|-----------------------------------------------------------------------------------|----------------------|-------------|------------------|--------------------------------|-----------|
| Testni prispevek                                                                  |                      |             |                  | Feature this Post?             |           |
| Trajna povezava: http://os-kapela.splet.arnes.si/2014/10/20/testni-prispevek/ Ure | di Prikaži prispevek |             |                  | Feature this Post              |           |
| <b>9</b> Dodaj predstavnostne datoteke                                            | Grafičn              | ni prikaz E | Besedilni prikaz |                                |           |
| B I ↔ ≔ ≔ € € − ≕ ≕ ≡ ∅ ⅔ ≕ 📟 👜 🖾                                                 | •                    |             | ×                | Objavi                         |           |
| Odstavek ▼ U ≡ A ▼ 🖬 🖉 Ω ≔ 🚏 ⊞ ▼ 🤈 🦱 0                                            | 0<br>]               |             |                  | Shrani osnutek                 | Predogled |
| To je testni prispevek                                                            | 2                    |             |                  | Stanje: Osnutek <u>Uredi</u>   |           |
|                                                                                   |                      |             |                  | Vidljivost: Javno <u>Uredi</u> | 0         |
|                                                                                   |                      |             |                  | 🛗 Objavi takoj <u>Uredi</u>    | 3         |
|                                                                                   |                      |             |                  | Premakni v smeti               | Objavi    |
|                                                                                   |                      |             |                  | Prikazna slika                 |           |
|                                                                                   |                      |             |                  | <u>Nastavi prikazno sliko</u>  |           |

#### Slika 9: Urejanje prispevka

Če prispevek po objavi popravljamo kliknemo na **Posodobi** (**Objavi** se spremeni v **Posodobi**). Po tem je potrebno prispevku določiti ustrezno kategorijo.

## Sprememba kategorije

Kliknemo na Vsi prispevki

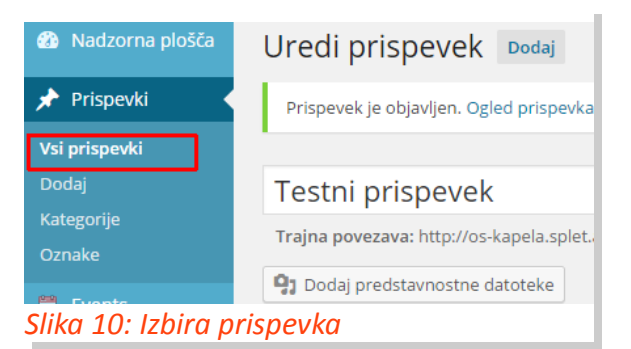

poiščemo ustrezen prispevek, kliknemo na malo ikonico svinčnika poleg trenutnega imena kategorije

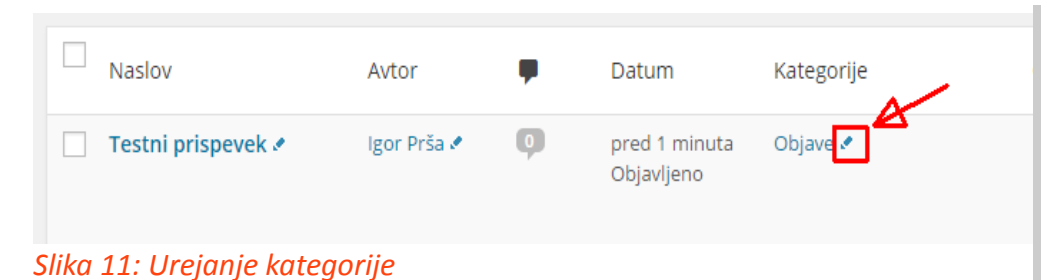

ter odkljukamo kategorijo/kategorije (isti prispevek je lahko v več kategorijah npr. Objave in Galerija slik), v kateri/katerih naj bo prispevek prikazan ter **Shrani**mo.

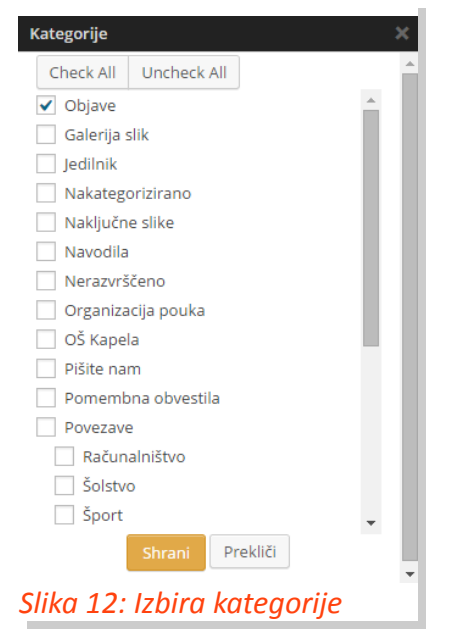

## Dodajanje slik, galerije slik in ostalih datotek

Slike in vse ostale datoteke dodajamo s klikom na **Dodaj predstavitvene datoteke** (levo zgoraj)

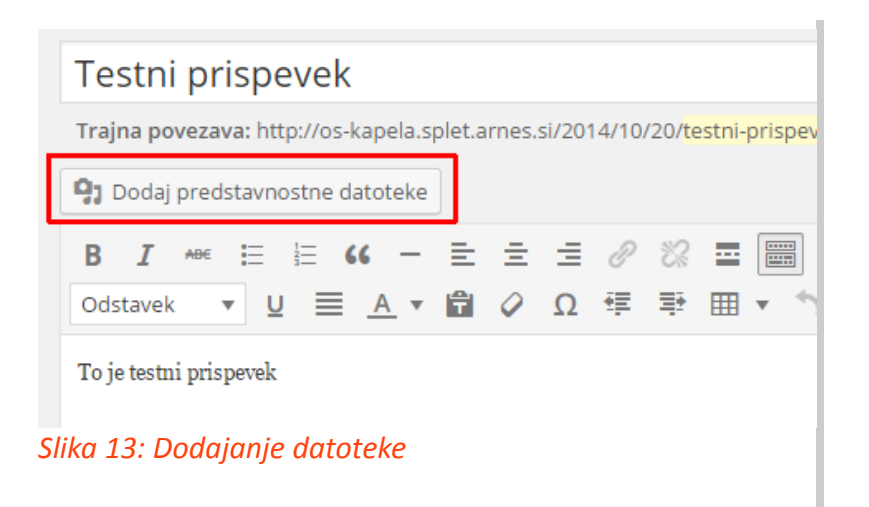

kliknemo na **Naloži datoteke** (A), če želimo datoteko naložiti (slika, Wordov dokument, pdf dokument ...) ali **Vstavi iz naslova URL**, če želimo vstaviti sliko, ki je že na spletu (B) uporabno za npr. galerijo slik.

#### Varianta A: Nalaganje datoteke ali vstavljanje ene slike k članku

Kliknemo na **Izberi datoteke** in jih naložimo, kot smo že vajeni iz ostalih programov. Datoteke lahko tudi preprosto prenesemo iz raziskovalca in jih spustimo v to polje (drag & drop).

| Vstavi pree     | dstavnostne datoteke ×                                  |
|-----------------|---------------------------------------------------------|
| Naloži datoteke | Predstavnostna knjižnica                                |
|                 |                                                         |
|                 |                                                         |
|                 |                                                         |
|                 |                                                         |
|                 | Datoteke za nalaganje spustite kjerkoli                 |
|                 | Izberi datoteke                                         |
|                 | Največja dovoljena velikost datotek za nalaganje: 15MB. |
|                 | 2                                                       |
|                 | Vstavi v prispevek                                      |
| Slika 14: Izb   | ira datoteke                                            |

Kliknemo Vstavi v prispevek (2) da sliko naložimo v Predstavnostno knjižnico.

V Predstavnostni knjižnici izberemo želeno datoteko ter pod **Poravnava** izberemo **Levo**.

| ži datoteke Predstav   | nostna knjižnica |        |   |                 |                         |
|------------------------|------------------|--------|---|-----------------|-------------------------|
| redstavnostni elementi | ,                | Išč    |   | lepreklicno izb | oriși                   |
|                        |                  |        |   | Naslov          | Logotip OŠ Kapela nov-m |
|                        | SUL DVNA 🚺 S     |        |   | Napis           |                         |
| II'YIIII               | KAPELA           | ON THE | 1 | ladomestno b    | esedilo                 |
|                        |                  |        |   |                 | OŠ Kapela - logo        |
|                        |                  |        |   | Opis            |                         |
|                        |                  |        |   |                 |                         |
|                        |                  |        |   | ASTAVITVE Z     | A PRIKAZ PRIPONKE       |
|                        |                  |        |   | Poravnava       | Levo 🔻                  |
|                        |                  |        | - | Povezava na     | Predstavnostna datotek  |

Dodamo **Napis** --> To je napis, ki se prikaže, ko se z miško postavimo nad sliko oziroma napis, na katerega kliknemo, da odpremo dokument.

Nadomestno besedilo --> To je besedilo, ki se prikaže, če/dokler se ne prikaže slika.

### Varianta B: Vstavljanje galerije slik s Picase

Najprej prenesemo slike v Spletni album Google+. To najlažje storimo z uporabo programa Picasa. Slike nalagamo na šolski naslov <u>oskapela@gmail.com</u>.

Prijavimo se v Gmail in kliknemo na Google+

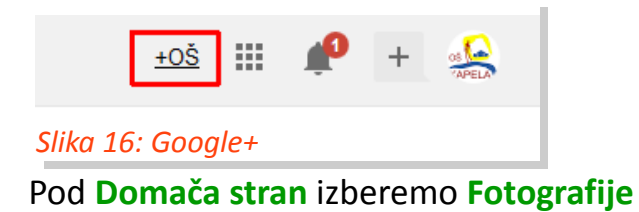

| Google+                       | Poiščite os |
|-------------------------------|-------------|
| 🏠 Domača stran                | ^           |
| 9 Profil                      |             |
| 🕜 Osebe                       |             |
| 💠 Fotografije                 |             |
| 👌 Najbolj priljubljeno        |             |
| Skupnosti                     |             |
| Slika 17: Fotografije Google+ |             |

Pod jezičkom **Več** izberemo **Albumi**.

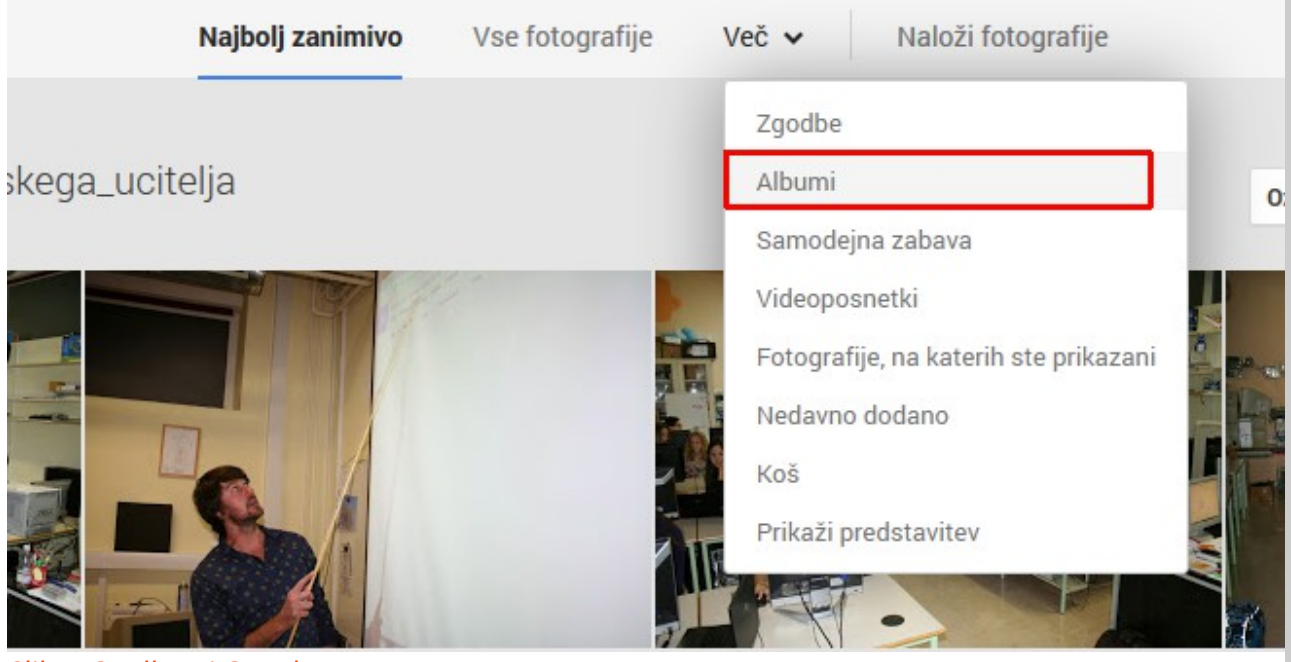

Slika 18: Albumi Google+

Poiščemo sliko, ki jo želimo imeti prikazano kot prvo. Nanjo kliknemo z **DESNO miškino tipko** in izberemo **Kopiraj mesto slike** (to je URL slike).

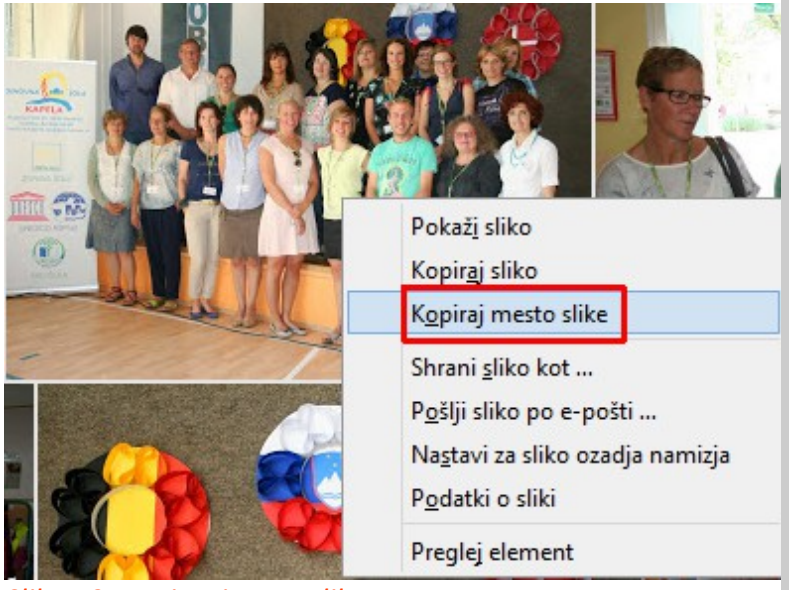

Slika 19: Kopiranje URL slike

## Vrnemo se na spletno stran in pod Vstavi iz naslova URL

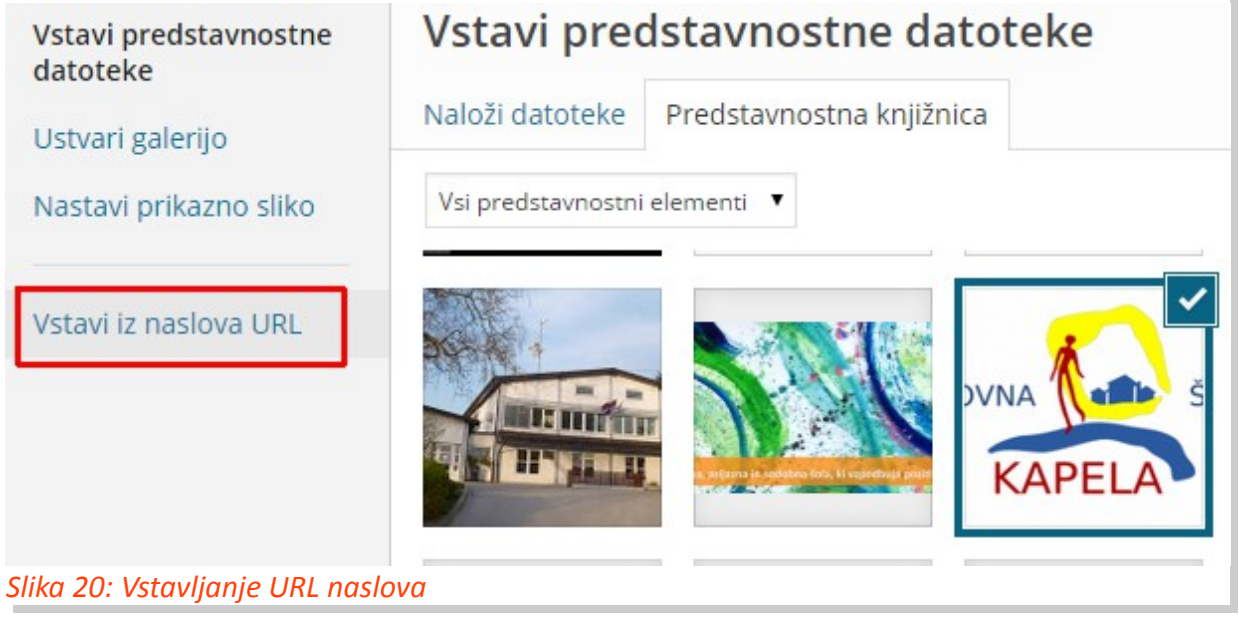

z desnim klikom in ukazom Prilepi (ali CTRL+V) prilepimo URL slike v okvirček.

| Vstavi predstavnostne<br>datoteke | Vstavi iz naslova URL     |                     |                       |
|-----------------------------------|---------------------------|---------------------|-----------------------|
| Ustvari galerijo                  | https://lb2.googlausorsor | topt com/ dkiE      | i1wwMGO1 7KpvV        |
| Nastavi prikazno sliko            | stavi prikazno sliko      | Ctrl+Z              |                       |
|                                   |                           | Uveljavi            | Ctrl+Shift+Z          |
| Vstavi iz naslova URI             | - 3 %. n 6101             | Izreži              | Ctrl+X                |
| VStavniz naslova one              |                           | Kopiraj             | Ctrl+C                |
|                                   |                           | Prilepi             | Ctrl+V                |
|                                   |                           | Prilepi kot navadno | besedilo Ctrl+Shift+V |
| Slika 21: Prileplanje URL s       | slike                     |                     |                       |

Dopišemo še ustrezne podatke

Napis: Besedilo, ki se bo prikazalo pod sliko.

**Nadomestno besedilo:** Besedilo, ki se bo prikazalo, če se slika slučajno ne prikaže. Napišemo lahko npr. "Galerija slik."

Poravnava: Levo !!!

Povezava na: URL po meri !!! (glej spodaj)

| Vstavi predstavnostne<br>datoteke          | Vstavi iz naslova URL                                                  |
|--------------------------------------------|------------------------------------------------------------------------|
| Ustvari galerijo<br>Nastavi prikazno sliko | https://lh3.googleusercontent.com/_dkj5j1wvM6O1-Z                      |
| Vstavi iz naslova URL                      | Napis<br>6.6.2014 - Mobilnost projekta <u>Comenius</u> na OŠ Kapela    |
|                                            | Nadomestno besedilo<br>Klikni na sliko za ogled celotne galerije slik. |
|                                            | Poravnava<br>Levo Sredinsko Desno Brez                                 |
|                                            | Povezava na<br>URL slike URL po meri Brez<br>Povezava na album         |
| Slika 22: Nastavitev atri                  | butov slike                                                            |

Za URL se vrnemo na album (Google+), na desni strani kliknemo na ikono navzdol obrnjene puščice (v) in izberemo **Možnosti skupne rabe**.

| Daj        | v skupno rabo | Razvrsti      | Dodaj fotografije | ~ |
|------------|---------------|---------------|-------------------|---|
|            | Diaprojekci   | ija           |                   |   |
|            | Možnosti s    | kupne rabe    |                   |   |
| The second | Dodaj dogo    | odku          |                   |   |
|            | Premakni v    | koš           |                   |   |
| - A        | Uporabi fu    | nkcijo Samode | jno izboljšaj     | Þ |

Kliknemo na Daj v skupno rabo prek povezave in prekopiramo celotno povezavo (to

#### je URL do albuma)

| Lastnosti albuma                      |                                   |  |
|---------------------------------------|-----------------------------------|--|
| Ime                                   |                                   |  |
| 2014-06-06_Comenius-mobilnost-0       | DSKapela                          |  |
| Prikazano                             |                                   |  |
| + Dodaj imena, kroge ali e-poštne nas | love                              |  |
| 🗌 🎘 Onemogoči nadaljnjo skupno        | o rabo                            |  |
| 🗌 Pokaži podatke o lokaciji           | 1                                 |  |
| Daj v skupno rabo prek povezave       |                                   |  |
| https://plus.google.com/photos/10     | 07673630242547051527/alhume/60658 |  |
| Dobro premislite, s kom boste dali t  | 2                                 |  |
| povezavo v nadalinio skupno rabo.     | Izrež <u>i</u>                    |  |
| J L                                   | <u>K</u> opiraj                   |  |
| Shroni Drakliči                       | <u>P</u> rilepi                   |  |
| Shrani                                | lz <u>b</u> riši                  |  |
|                                       | Izberi <u>v</u> se                |  |

Slika 24: Kopiranje URL albuma

Vrnemo se na spletno stran in **prilepimo (CTRL+V)** URL povezavo na ustrezno mesto (**URL po meri**).

| Levo Sredinsko        | Desno Brez |          |  |
|-----------------------|------------|----------|--|
|                       |            |          |  |
| Povezava na           |            |          |  |
| URL slike URL po m    | leri Brez  |          |  |
| 7051527/albums/606589 |            | nt3q3fHA |  |

#### Slika 25: Prileplanje URL albuma

#### Nato kliknemo na sliko ter izberemo ikonico svinčnika

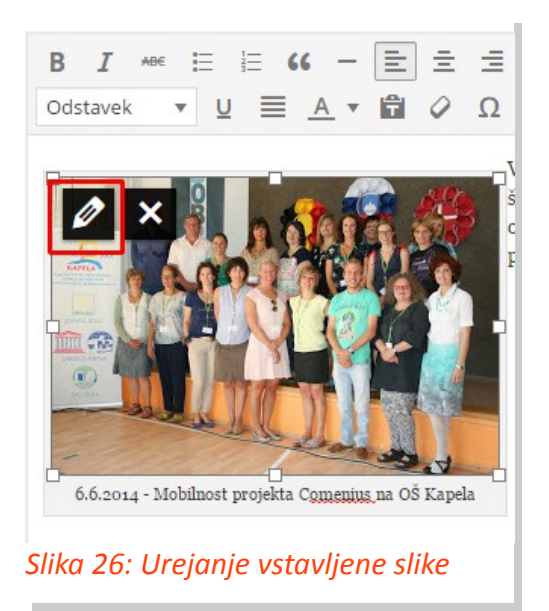

odkljukamo Odpri povezavo v novem oknu/zavihku.

| NAPREDNE MOŽNOSTI                     |
|---------------------------------------|
| Atribut naslova slike                 |
| Slika CSS razreda                     |
| ✓ Odpri povezavo v novem oknu/zavihku |
| Relacija povezave                     |
| Slika 27. Urejanje dodatnih atributov |

#### Slika 27: Urejanje dodatnih atributov

S tem smo vstavili sliko s povezavo na galerijo slik v prispevek. Sedaj moramo le še izbrati ustrezno kategorijo (Glej: Sprememba kategorije). Odkljukamo kategorijo Galerija slik ter kategorijo, v katero spada članek npr. Objave.

# Objava članka za prikaz med predstavljenimi članki

Za prikaz slike med predstavnostnimi članki, moramo sliko imeti shranjeno na računalniku (slike preko URL naslova v tem primeru ne moremo uporabljati) ter jo predhodno pripraviti.

Uporabimo lahko preproste programe, kot so PhotoFiltre ali IrfanView, lahko pa tudi zmogljivejše Gimp, NET.Paint, Pixlr (spletni), Photoshop (plačljiv).

Sliko obrežemo v razmerje 2.3667 in zmanjšamo na velikost 710×300 px ter shranimo v čim boljši kvaliteti (> 95%).

Članek se objavi kot vsi ostali vendar moramo dodati sliko tako, da kliknemo na Nastavi prikazano sliko (desno spodaj) nadaljnji postopek pa je enak kot pri vstavljanju slike k članku (Glej: Varianta A: Nalaganje datoteke ali vstavljanje ene slike k članku).